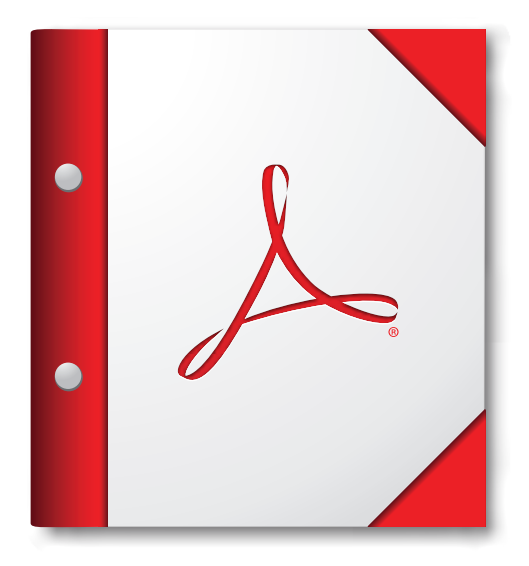

Pour de meilleurs résultats, ouvrez ce porte-documents PDF dans 9, Adobe Acrobat Reader 9 ou version ultérieure.

Télécharger tout de suite Adobe Reader